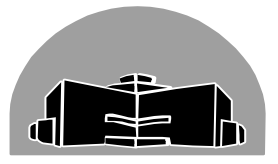

# STANTON TERRITORIAL HEALTH AUTHORITY

| TITLE:                                  | <b>Revision Date:</b> | Issue Date:     |  |  |
|-----------------------------------------|-----------------------|-----------------|--|--|
| Training of Laboratory Staff for New or | 30-September-15       | 30-September-13 |  |  |
| Changed Procedures                      | -                     |                 |  |  |
| Document Number: QUA70250               | Status: Approved      |                 |  |  |
| Distribution: Laboratory Quality Manual | Page: 1 of 7          |                 |  |  |
| Approved by:                            | Signed by:            | und Case        |  |  |
| C. Case, Manager of Diagnostic Services | cray                  |                 |  |  |

# Yellowknife, Northwest Territories

### **PURPOSE:**

The purpose of this procedure is to outline the process for the notification of relevant staff members of new or changed procedures. This process can also be used for other laboratory documents. Only MTS site administrators will have access to add or remove documents from the MTS website.

### POLICY:

### See QUA70000 Creation, Review, and Approval of Documents.

# **PROCEDURE INSTRUCTIONS:**

| Step   | Action                                                                                                    |
|--------|----------------------------------------------------------------------------------------------------|
| Notify | ing and Training Staff of New or Changed Procedures                                                                                                    |
| 1      | Notification and training of staff for new or changed procedures is achieved through the MTS website. This process can only be initiated by an individual with administrative |
|        | status on the MTS website.                                                                                                    |
| 2      | Log in to the website <u>www.medtraining.org</u> .                                                                                                    |
|        | From the toolbar, select the <b>purple Content</b> button.                                                                                                    |
| 3      | My Assignments       Training Library       My CE       Marwywr       Content       Preferences                                                                               |
|        |                                                                                                    |
| 4      | Select the Stanton Territorial Health Authority Content tab. Stanton Territorial Health Authority Content                                                                     |
| 5      | Expand the selection (if required) by clicking on the + at the left so that it displays as                                                                                    |

 NOTE: This is a CONTROLLED document for internal use only. Any documents appearing in paper form are not controlled and should be checked against electronic version prior to use.

 FILENAME:
 PRINT DATE: 30 September 2013

 QUA70250TrainingofLaboratoryStaffforNeworChangedProceduresPRO.doc
 PRINT DATE: 30 September 2013

| <b>TITLE:</b><br>Training of Laboratory Staff for New or<br>Changed Procedures | Revision Date: 30-September-15 | Issue Date:<br>30-September-13 |
|--------------------------------------------------------------------------------|--------------------------------|--------------------------------|
| Document Number: QUA70250                                                      | Status: Approved               |                                |
| Distribution: Laboratory Quality Manual                                        | Page: 2 of 7                   |                                |

|                                              | shown below.                                          |                  |                               |                                         |                 |  |
|----------------------------------------------|-------------------------------------------------------|------------------|-------------------------------|-----------------------------------------|-----------------|--|
|                                              | MTS content Stanton Territorial Health Autho          | rity Content     |                               |                                         |                 |  |
|                                              | PROGRAM AS                                            | SIGNED           | COMPLETE                      | AVG SCORE %                             |                 |  |
|                                              | Competency Tests                                      |                  |                               | (C)                                     | 9 G<br>9 G      |  |
|                                              | Click on the                                          | column of th     | e Document                    | s row to add the                        | e new or        |  |
|                                              | revised document.                                     |                  |                               |                                         |                 |  |
|                                              | In the pop up window that appear                      | rs, select the   | Add n                         | ew file or folder                       |                 |  |
|                                              | Custom Document option and T                          | ype the nam      | e of                          | ۱.                                      |                 |  |
| the document preceded by the document number |                                                       |                  |                               |                                         | ent / Documents |  |
| 6                                            | into the name field.                                  |                  | ◯ Folde<br>◯ Com<br>④ Cust    | er<br>petency assessment<br>om document |                 |  |
|                                              | Press the <b>Save</b> button.                         | NAME<br>OC2030   | 11 Printing User ID Barcode L | abels for POCT                          |                 |  |
|                                              |                                                       |                  | Save                          | Cancel                                  |                 |  |
|                                              | The document title will now appe                      | ar.              |                               |                                         |                 |  |
|                                              | MTS content Stanton Territorial Health A              | uthority Content |                               |                                         |                 |  |
|                                              | PROGRAM                                               | ASSIGNED         | COMPLET                       | E AVG SCORE                             | %               |  |
|                                              | Stanton Territorial Health Authority<br>Content       |                  |                               |                                         | 0               |  |
| 7                                            | Competency Tests                                      |                  |                               |                                         | ତ ତ ତ           |  |
| 1                                            | 🖃 🗁 Documents                                         |                  |                               |                                         | C O C           |  |
|                                              | — 🗎 <u>Demo</u>                                       | 1                | 0                             |                                         | C               |  |
|                                              | POC20301 Printing User ID     Barcode Labels for POCT | 0                | 0                             |                                         | C               |  |
|                                              | E Test                                                | 1                | 0                             |                                         | C               |  |
|                                              | Double click on the document title.                   |                  |                               |                                         |                 |  |

NOTE: This is a CONTROLLED document for internal use only. Any documents appearing in paper form are not<br/>controlled and should be checked against electronic version prior to use.FILENAME:PRINT DATE: 30 September 2013QUA70250TrainingofLaboratoryStaffforNeworChangedProceduresPRO.docPRINT DATE: 30 September 2013

| <b>TITLE:</b><br>Training of Laboratory Staff for New or<br>Changed Procedures | Revision Date: 30-September-15 | Issue Date:<br>30-September-13 |
|--------------------------------------------------------------------------------|--------------------------------|--------------------------------|
| Document Number: QUA70250                                                      | Status: Approved               |                                |
| Distribution: Laboratory Quality Manual                                        | Page: 3 of 7                   |                                |

|   | Fill out the panel provided with the relevant informatic | on for the  | VERSION<br>2013-08-30    |
|---|----------------------------------------------------------|-------------|--------------------------|
|   | document.                                                |             |                          |
|   | Ensure all field indicated by the red arrows in          | the         | TITLE                    |
|   | diagram to the right are filled in and accurate.         |             | POC20301 Printing User I |
|   | • The Start date will default at the current date v      | with the    | 8/30/2013                |
|   | End date one year after that. You are unable             | to edit the | END DATE<br>8/30/2014    |
|   | Start date.                                              |             | ТОРІС                    |
|   | Select the appropriate PDF document from yc              | our files   | Barcode Label Generation |
| 8 | using the <b>Browse</b> button.                          |             | Carolyn Russell          |
|   | Ensure that the appropriate version number is            | s entered   | DOCUMENT FILE:           |
|   | in the <b>Version Notes</b> field.                       |             | Browse                   |
|   | Check the Request Read Receipt box.                      |             | VERSION NOTES:           |
|   | Click on the blue Save Changes button.                   |             | REQUEST BEAD RECEIPT     |
|   |                                                          |             | By checking this         |
|   | If only minimal changes have been made since an ea       | arlier      | box, I certify that 💌    |
|   | version or if this is just a scheduled review, a quiz ma | iy not be   | Save Changes             |
|   | required. Should this be the case skip to Step 13.       |             |                          |
|   | Once the <b>blue Save Changes</b> button has been        |             |                          |
|   | clicked, an Add Test selection will appear.              | REQUEST RE  | AD RECEIPT               |
|   |                                                          | Bv checki   | ing this 🔥               |
|   | Double click on Add Test to add a quiz to                | box, I ce   | ertify that 🔽            |
|   | ensure comprehension of the document by the              |             |                          |
| 9 | end users.                                               | Save C      | hanges                   |
|   |                                                          |             |                          |
|   |                                                          | New Ve      | ersion                   |
|   |                                                          |             |                          |
|   | 1                                                        | Add Test    |                          |

| NOTE: This is a CONTROLLED document for internal use only. Any documents appearing in paper form are not |                               |  |
|----------------------------------------------------------------------------------------------------|-------------------------------|--|
| controlled and should be checked against electronic version prior to use.                                |                               |  |
| FILENAME:                                                                                                | PRINT DATE: 30 September 2013 |  |
| QUA70250TrainingofLaboratoryStaffforNeworChangedProceduresPRO.doc                                        | _                             |  |

| <b>TITLE:</b><br>Training of Laboratory Staff for New or<br>Changed Procedures | Revision Date:<br>30-September-15 | Issue Date:<br>30-September-13 |
|--------------------------------------------------------------------------------|-----------------------------------|--------------------------------|
| Document Number: QUA70250                                                      | Status: Approved                  |                                |
| Distribution: Laboratory Quality Manual                                        | Page: 4 of 7                      |                                |

|    | The left side of the screen that appe           | ears is                                                                                                    |
|----|-------------------------------------------------|----------------------------------------------------------------------------------------------------|
|    | for adding the questions and answe              | rs for Edit Test                                                                                                    |
|    | the quiz.                                       | Question # 1 🔽 🔂 Add 🕒 Remove                                                                                                    |
|    | Ensure that the questions te                    | Question<br>st key                                                                                                    |
|    | points of the document for                      | IMAGE FILE (.JPG) Browse                                                                                                    |
|    | comprehension.                                  | QUESTION                                                                                                    |
|    | <ul> <li>.JPG images can be added to</li> </ul> | to the Which selection do you need to make from the SCC Sfilab main screen to take you to the correct field for printing user ID barcodes? |
|    | question if required. Screen                    | shots                                                                                                    |
| 10 | can be saved in this format u                   | using CHOICES CORRECT                                                                                                    |
|    | Snagit.                                         |                                                                                                    |
|    | Questions can be added or                       | Tools                                                                                                    |
|    | removed using the Add and                       | Setup 🔗                                                                                                    |
|    | Remove buttons.                                 | Phlebotomy                                                                                                    |
|    | • Ensure that the appropriate                   | · · · · · · · · · · · · · · · · · · ·                                                                                                    |
|    | selection is marked as corre                    | ct.                                                                                                    |
|    |                                                 | Save Cancel                                                                                                    |
|    | The right hand side of the                      |                                                                                                    |
|    | screen is for entering the                      | xplanation                                                                                                    |
|    | rationale for the correct                       | AGE FILE (.JPG)                                                                                                    |
| 11 | answer.                                         | \Documents and Settings\crussell\My Docur Browse                                                                                           |
|    | EX                                              | PLANATION                                                                                                    |
|    | Th                                              | he phlebotomy section of SCC Soft Lab is used to                                                                                           |
|    |                                                 | V                                                                                                    |
| 12 | Once all of the questions have been             | entered, click on the Save button.                                                                                                    |
|    | From the main screen select the pu              | rple Users button.                                                                                                    |
| 40 |                                                 | UNIVERSITY of WASHINGTON<br>DEPARTMENT OF LARORATORY MEDICINE                                                                              |
| 13 |                                                 | Hello, Carolyn   <u>My Account</u>   <u>Support</u>   <u>Loqout</u>                                                                        |
|    | My Assignments Training Library My CE           | Manage: Users Content Preferences                                                                                                    |
|    |                                                 |                                                                                                    |

NOTE: This is a CONTROLLED document for internal use only. Any documents appearing in paper form are not<br/>controlled and should be checked against electronic version prior to use.FILENAME:PRINT DATE: 30 September 2013QUA70250TrainingofLaboratoryStaffforNeworChangedProceduresPRO.docPRINT DATE: 30 September 2013

| <b>TITLE:</b><br>Training of Laboratory Staff for New or<br>Changed Procedures | Revision Date:<br>30-September-15 | Issue Date:<br>30-September-13 |
|--------------------------------------------------------------------------------|-----------------------------------|--------------------------------|
| Document Number: QUA70250                                                      | Status: Approved                  |                                |
| Distribution: Laboratory Quality Manual                                        | Page: 5 of 7                      |                                |

|        | Click the check boxes co                     | rresponding to the inc    | dividuals y               | ou wish to                                              | assign the review of                   | :   |
|--------|----------------------------------------------|---------------------------|---------------------------|---------------------------------------------------------|----------------------------------------|-----|
|        | this document to.                            |                           |                           |                                                         |                                        |     |
|        | Assign 😢 Unassign 🕑                          | Notify 🕂 Add User 🧲 D     | elete User                |                                                         |                                        |     |
| 14     | NAME                                         | LOCATION                  | ASSIGNED                  | COMPLETE                                                | AVG SCORE %                            |     |
|        | Adebayo Agboola                              | Core                      | 41                        | 0                                                       |                                        |     |
|        | Erin Allum                                   | Core                      | 41                        | 0                                                       |                                        |     |
|        | Michael Arbuckle                             | Administrator             | 41                        | 0                                                       |                                        |     |
|        | Once all of the individuals                  | s have been selected      | click on t                | he <mark>Assign</mark>                                  | button.                                |     |
|        | In the pop up window, clic                   | ck the check box that     | Assign                    |                                                         |                                        |     |
|        | corresponds to the docun                     | nent you wish to          | Step 1: Na<br>Step 2: Pre | vigate to file(s) and sing<br>ess the 'Assign' button a | gle click to select.<br>at lower left. |     |
|        | assign for review.                           |                           | Select                    | tall                                                    |                                        |     |
|        |                                              |                           |                           | Stanton T                                               | Ferritorial Health Authority Content   |     |
|        | Click on the Assign butto                    | on.                       | -                         | Documer                                                 | nts                                    |     |
| 15     |                                              |                           |                           | POC2030<br>POCT                                         | 1 Printing User ID Barcode Labels for  |     |
|        |                                              |                           | +                         | Test                                                    | ing Library                            |     |
|        |                                              |                           |                           |                                                         | ing clotary                            |     |
|        |                                              |                           |                           |                                                         |                                        |     |
|        |                                              |                           |                           |                                                         |                                        |     |
|        |                                              |                           | Assig                     | n Cancel                                                |                                        |     |
| 1      | Click the check boxes co                     | rresponding to the ind    | dividuals y               | ou wish to                                              | notify of this                         |     |
|        | assignment.                                  |                           |                           |                                                         |                                        |     |
|        |                                              |                           | )elete User               |                                                         |                                        |     |
|        |                                              |                           |                           |                                                         |                                        |     |
| 16     |                                              | Core                      | ASSIGNED                  | COMPLETE                                                | AVG SCORE %                            |     |
|        |                                              | Core                      | 41                        | 0                                                       |                                        |     |
|        | Michael Arbuckle                             | Administrator             | 41                        | 0                                                       |                                        |     |
|        | Once all of the individuals                  | s have been selected      | , click on t              | the Notify b                                            | outton.                                |     |
| NOTE:  | This is a CONTROLLED docur                   | ment for internal use onl | y. Any doci               | uments appe                                             | aring in paper form are                | not |
| Contro | lled and should be checked a <u>c</u><br>AMF | gainst electronic version | n prior to us             | SE.                                                     | DATE: 30 September 2                   | 013 |
| QUA70  | 250TrainingofLaboratoryStaff                 | forNeworChangedProce      | duresPRO.                 | .doc                                                    |                                        |     |

| TITLE:<br>Training of Laboratory Staff for New or<br>Changed Procedures | Revision Date:<br>30-September-15 | Issue Date:<br>30-September-13 |
|-------------------------------------------------------------------------|-----------------------------------|--------------------------------|
| Document Number: QUA70250                                               | Status: Approved                  |                                |
| Distribution: Laboratory Quality Manual                                 | Page: 6 of 7                      |                                |

|    | Select Document Review from the drop down                     | Send Email Notification (Recipients: 1)                                           |  |
|----|---------------------------------------------------------------|-----------------------------------------------------------------------------------|--|
|    | list in the pop up window.                                    |                                                                                   |  |
|    |                                                               | Document Review                                                                   |  |
| 17 | The other required content will auto populate.                | MESSAGE SUBJECT<br>Laboratory Document Review                                     |  |
|    |                                                               | MESSAGE CONTENT                                                                   |  |
|    | Click on the blue Send button.                                | This is an email notification that a laboratory document is available for review. |  |
|    |                                                               |                                                                                   |  |
|    |                                                               | ~                                                                                 |  |
|    |                                                               |                                                                                   |  |
|    |                                                               | Edit Send                                                                         |  |
|    | The website will confirm that the notification has been sent. |                                                                                   |  |
| 18 | Email Notification Sent                                       |                                                                                   |  |
|    | Number of emails successfully sent: 1                         |                                                                                   |  |
|    | Jennfer Daley Bernier (jennifer_dbernier@gov.nt.ca)           |                                                                                   |  |
|    |                                                               |                                                                                   |  |
|    | <ul> <li>X</li> <li>X</li> </ul>                              |                                                                                   |  |
|    |                                                               |                                                                                   |  |

# **RELATED DOCUMENTS:**

- QUA70000 Creation, Review, and Approval of Documents
- QUA70200 Creating, Reviewing and Approving Laboratory Documents

### **REFERENCES:**

- Clinical and Laboratory Standards Institute. (2006). Laboratory Documents: Development and Control; Approved Guideline - Fifth Edition. Wayne, Pennsylvania: Clinical and Laboratory Standards Institute.
- Clinical and Laboratory Standards Institute. (2006). *The Key to Quality:The fundamentals for implementing a quality management system in the clinical laboratory.* Wayne,Pennsylvania: Clinical and Laboratory Standards Institute

| TITLE:                                   | Revision Date:   | Issue Date:     |  |
|------------------------------------------|------------------|-----------------|--|
| I raining of Laboratory Staff for New or | 30-September-15  | 30-September-13 |  |
| Changed Procedures                       |                  |                 |  |
| Document Number: QUA70250                | Status: Approved |                 |  |
| Distribution: Laboratory Quality Manual  | Page: 7 of 7     |                 |  |

### **REVISION HISTORY:**

| REVISION | DATE    | Description of Change | REQUESTED<br>BY |
|----------|---------|-----------------------|-----------------|
| 1.0      | 30Sep13 | Initial Release       | C. Russell      |
|          |         |                       |                 |
|          |         |                       |                 |
|          |         |                       |                 |
|          |         |                       |                 |
|          |         |                       |                 |
|          |         |                       |                 |

NOTE: This is a CONTROLLED document for internal use only. Any documents appearing in paper form are not<br/>controlled and should be checked against electronic version prior to use.FILENAME:PRINT DATE: 30 September 2013QUA70250TrainingofLaboratoryStaffforNeworChangedProceduresPRO.docPRINT DATE: 30 September 2013